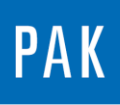

PAK ASTUCE DU MOIS 101 2017.02

# EVALUATIONS STATISTIQUES A PARTIR DES « TIME BLOCKS »

Dans cette astuce, nous allons vous présenter une façon simple de réaliser des calculs statistiques sur des « time blocks ». Cette fonctionnalité est particulièrement intéressante lors de l'étude d'un phénomène transitoire de type choc qui se répète.

### 1. MESURE

Dans un premier temps, nous allons paramétrer la mesure afin que le setup nous permette d'étudier correctement chaque choc et de réaliser par la suite les calculs statistiques.

Dans la fenêtre principale de *PAK*, allez dans le *measurement definition*.

Remplissez les informations descriptives relatives à votre mesure ainsi que le projet, répertoire et nom de cette dernière.

Il nous faut définir un setup, dans lequel seront paramétrés :

- les voies (comme habituellement)
- la/les analyse(s) => la case *Time block* du *setup* devra être cochée avec des paramètres FFT appropriés

| FFT        | Analysis parameters | Trigger settings |   |  |  |  |
|------------|---------------------|------------------|---|--|--|--|
| Time block | Max. Frequency [Hz] | 12800            |   |  |  |  |
| APS        | Block Parameters    |                  |   |  |  |  |
| FFT        | Frequency Lines     | 12801 💌          |   |  |  |  |
| CPS        | Blocksize           | 32768 💌          |   |  |  |  |
|            | Freq. Resol. [Hz]   | 1                |   |  |  |  |
|            | Block Duration [s]  | 1                |   |  |  |  |
| MIMO       | Window              | Uniform          | 1 |  |  |  |
| FFT Param  | Average Mode        | None -           | ] |  |  |  |

le tracking => nous souhaitons que chaque choc soit acquis dans un *time block*. Pour cela, un tracking avec un *step trigger* sur notre signal est adapté.

© 2017 Müller-BBM VibroAkustik Systeme S.A.R.L.

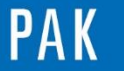

| Track Parameters       |                                            |  |  |  |  |  |
|------------------------|--------------------------------------------|--|--|--|--|--|
| Track                  | Step trigger 🔹                             |  |  |  |  |  |
| Trigger                | Signal edge 🔹                              |  |  |  |  |  |
| Trigger Channel        | Trigger Channel 1 ; CH1 ; Sound Pressure 🔻 |  |  |  |  |  |
| Trigger Slope Rising - |                                            |  |  |  |  |  |
| Trigger level [Pa]     | 0.2                                        |  |  |  |  |  |
| Delay [s]              | -0.1                                       |  |  |  |  |  |
| Holdoff Time [s]       | 1                                          |  |  |  |  |  |

\* Le **Delay** correspond au temps que nous souhaitons conserver avant le trigger.

\* Le *Holdoff Time* correspond au temps où le système ne déclenchera pas de nouveau step après le dépassement d'un seuil.

## 2. GRAPHIC DEFINITION

Le temporal du signal mesuré est le suivant :

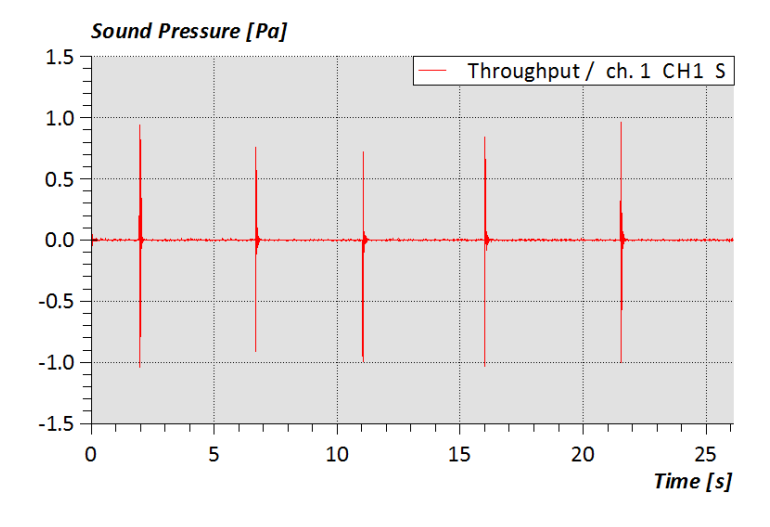

Nous pouvons aussi afficher les time blocks :

| Data type             | Additional      | Display/Filter | Track parameter | Scale Definition |                |  |  |  |  |
|-----------------------|-----------------|----------------|-----------------|------------------|----------------|--|--|--|--|
| Selection of Channels |                 |                |                 |                  |                |  |  |  |  |
| Channel               | 1 ; CH1 S ; Sou | ind Pressure   |                 |                  | • List         |  |  |  |  |
| No.                   | 1               | Position CH1   | •               | Direction S      | ▼ Quant. Sound |  |  |  |  |
| Ref.Chan.             | Auto            |                |                 |                  | Lis            |  |  |  |  |
| No.                   | Auto            | Position Auto  | •               | Direction Auto   | ▼ Quant. Auto  |  |  |  |  |
| Data Type             |                 |                |                 |                  |                |  |  |  |  |
| Measurem              | ent data type:  | Time block     | •               | Sampling rate    | Original 👻     |  |  |  |  |
| Graphic da            | ita type:       | Time block     | •               | Par.             |                |  |  |  |  |

© 2017 Müller-BBM VibroAkustik Systeme S.A.R.L.

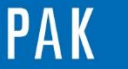

Astuce du Mois 101 | 2017.02

• En fonction du temps

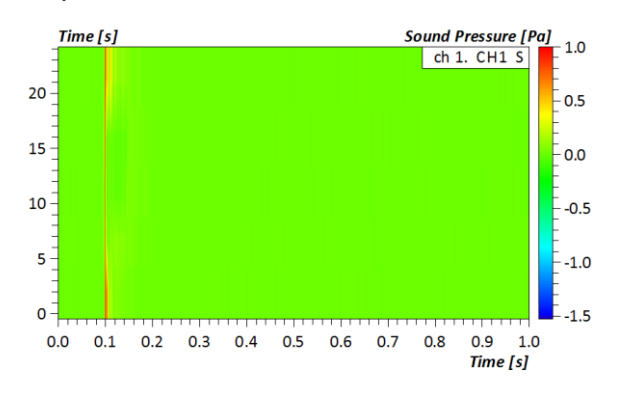

#### • En fonction des steps de mesure

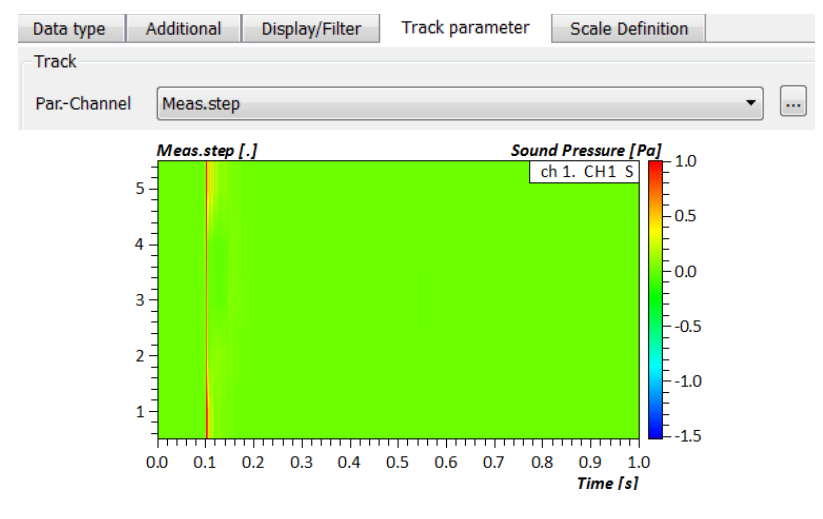

Pour effectuer des calculs statistiques, sélectionnez la mesure :

4 3 1 Support/Astuce/Mesure

Dans le *data definition*, onglet *data type*, il faut choisir *Time block* comme *Measurement data type* et *Stat. Evaluation* comme *Graphic data type*. Un nouvel onglet *Data type parameters* apparait.

| Data type    | Additional                 | Data type p      | arameters     | Display/Fil | ter Track   | paramete  | r S    | cale Def | inition      |      |
|--------------|----------------------------|------------------|---------------|-------------|-------------|-----------|--------|----------|--------------|------|
| -Selection o | f Channels                 |                  |               |             |             |           |        |          |              |      |
| Channel      | 1 ; CH1 S ; Sound Pressure |                  |               |             |             |           |        |          |              |      |
| No.          | 1                          | Position         | CH1           | •           | Direction S | ▼         | Quant. | Sound    | Pressure     |      |
| Ref.Chan.    | Auto                       |                  |               |             |             |           | ·      | Lis      | t :          |      |
| No.          | Auto                       | Position         | Auto          | •           | Direction A | uto 🔻     | Quant. | Auto     |              |      |
| Data Type    |                            |                  |               |             |             |           |        |          |              |      |
| Measurem     | ent data type:             | Time block       |               | •           | Sampling r  | ate Origi | nal    | •        | Eval. (List) |      |
| Graphic da   | ata type:                  | Stat. Evaluation | on            | •           | Par.        | -         |        | -        | Phase range  |      |
|              |                            |                  |               |             |             |           |        |          |              |      |
|              |                            |                  |               |             |             |           |        |          |              |      |
|              |                            |                  |               |             |             |           |        |          |              |      |
| 7 Müller-BBN | //VibroA                   | kustik S         | 6 y s t e m e | S.A.R       | . L .       |           |        |          |              | Page |

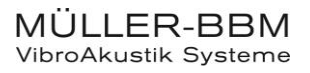

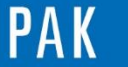

Astuce du Mois 101 | 2017.02

De nombreux calculs statistiques sont alors proposés :

| 0  | Data type Additi       | ional Data type parameters                                                   |     | Display/Filter | Track parameter | Scale Definition |
|----|------------------------|------------------------------------------------------------------------------|-----|----------------|-----------------|------------------|
| C! | Statistical Evaluation | n (block by block)                                                           |     |                |                 |                  |
|    | Evaluation type        | Maximum                                                                      | -   | Min. Amplitude | Distance 0      | •                |
|    | Calculation mode       | Std.dev. [Q]<br>Std.dev.band [lin]                                           | *   |                |                 |                  |
|    | Start x-value [s] :    | Std.dev.band [Q]                                                             |     |                |                 |                  |
|    | Stop x-value [s] :     | Maximum<br>Minimum                                                           |     |                |                 |                  |
|    | Result amplitude       | 1st Local Maximum<br>1st Local Minimum<br>Envelope curve<br>Envelope average | III |                |                 |                  |
|    |                        | Envelope half width                                                          | Ŧ   | 1              |                 |                  |

Nous pouvons par exemple afficher le maximum et le minimum de chaque bloc sur un même diagramme.

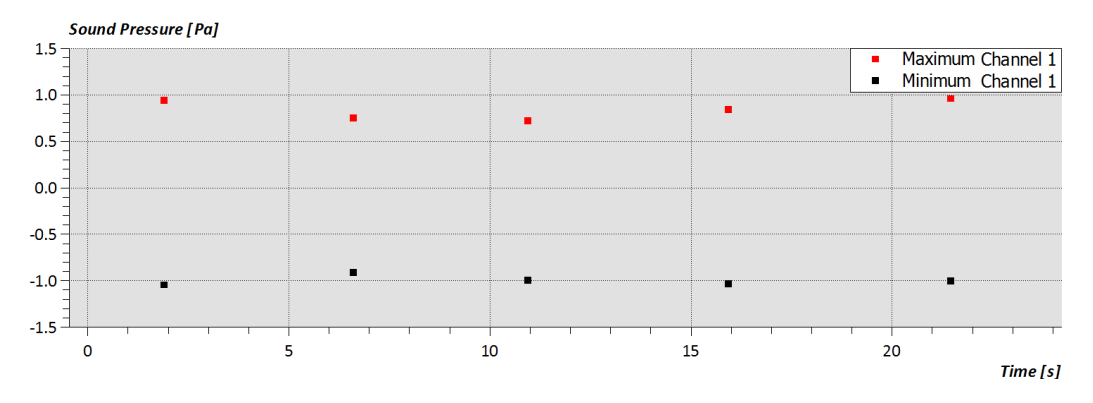

#### PREVIEW

Ce qui vous attend en mars dans votre prochaine Astuce PAK : Variable « value\_cmapped ».

#### **ABONNEZ-VOUS**

Pour être sûr de ne manquer aucune nouveauté en recevant chaque mois par email les dernières informations sur les mises à jour, événements, prestations de service, actualités tout autour de **PAK**.

Envoyez-nous vos coordonnées à l'adresse : info.fr@muellerbbm-vas.fr.

#### MÜLLER-BBM VibroAkustik Systeme

Parc Saint-Christophe 10, avenue de l'Entreprise 95865 CERGY-PONTOISE Cedex

 Tél. standard
 01 34 22 58 84

 Télécopie
 01 34 22 58 85

 Tél. hotline
 01 34 22 58 86

 www.muellerbbm-vas.fr

© 2017 Müller-BBM VibroAkustik Systeme S.A.R.L.

Page 4 sur 4